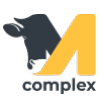

## Выполнить тест на стельность

1. Откройте раздел Главное и выберите События.

| Павное 1.Откройте           | Создать                        |
|-----------------------------|--------------------------------|
| <del>र्र्र</del> Зоотехника | Быстрый ввод событий<br>Отел   |
| Ветеринария                 | Рождение<br>События 2.Выберите |
| Надои                       | Запланировать события          |

2. В поле Вид события выберите Тест на стельность.

| 🗲 🔶 ☆ Создание событий                              |  |  |
|-----------------------------------------------------|--|--|
| Вид событий: Тест на стельность 🦷 Создать документы |  |  |
| Добавить животное 1.Выберите                        |  |  |
| Показатели события<br>Результат теста:              |  |  |

3. Выберите одного или нескольких животных. Установите результат теста и нажмите кнопку Создать документы.

| 🗲 🔶 🏠 Создание событий                                         |
|----------------------------------------------------------------|
| Вид событий: Тест на стельность 🔹 Создать документы 3. Нажмите |
| Добавить животное 1.Выберите                                   |
| 1030 ×                                                         |
| 1032 ×                                                         |
| 1034 ×                                                         |
| Показатели события                                             |
| Результат теста: Стельная • 2. Установите                      |

4. В поле Дата выполнения укажите сегодняшнее число. Нажмите кнопку ОК.

| Укажите дату выполнения :  ×                      |
|---------------------------------------------------|
| Дата выполнения: 23.04.2020 16:48:49 🗎 1. Укажите |
| 2.Нажмите ОК                                      |
|                                                   |
|                                                   |

Итог: у выбранных животных изменено состояние.